## 第一部分 实验指导

# ▶ 熟悉 C 语言集成开发环境

【实验目的】

实验

(1) 熟悉 C 语言集成开发环境 C-Free 3.5。掌握 C-Free 3.5 的启动和退出方法,以及在 该集成环境下 C 语言源程序文件的新建、打开、保存和关闭等基本操作;掌握开发一个 C 程 序设计的基本步骤,包括源程序编辑、编译、连接和运行。

(2)理解程序调试的基本思想,熟悉常用的语法错误提示信息,并根据系统提供的错误 提示信息修改 C 程序。

(3) 了解 C 程序的基本框架,能够编写简单的 C 程序。

(4) 通过运行简单的 C 程序,初步了解 C 语言源程序的特点。

1. 调试样例 1

在屏幕上显示短句"This is a C program."。

C语言源程序如下:

```
#include <stdio.h>
int main()
{    printf("This is a C program.\n");
    return 0;
}
```

以上述 C 语言源程序为例,在 C-Free 3.5 集成环境下,运行一个 C 程序的基本步骤如下所示。

(1) 建立自己的文件夹。在磁盘上新建一个文件夹,如 E:\C\_programm,用于存放 C语言源程序。

(2) 启动 C-Free 3.5。双击桌面上的 C-Free 快捷方式或依次选择"开始"→"所有程

| ST C-Free 3.5              |                              |                                     |
|----------------------------|------------------------------|-------------------------------------|
| 文件(E) 编辑(E) 搜索(S) 查看(V) 工程 | 呈(P) 构建(B) 调试(D) 工具(T) 窗口(W) | 帮助创                                 |
| D   😅 • 🔁   🕾 🖬 🞒   X 🖻    | ■   2 2 2   商品 品 圖   16 -    | - % %   + +   + = 📑 🖏 🖏   = 🕘   🤣 ? |
|                            |                              |                                     |
|                            |                              |                                     |
| <u></u>                    | •                            | <u>•</u>                            |
|                            | 消息窗口                         |                                     |

序"→C-Free 3.5 →C-Free 3.5 菜单命令,进入 C-Free 3.5 集成开发环境(如图 1-1-1 所示)。

图 1-1-1 C-Free 3.5 启动界面

(3)新建文件。选择"文件"→"新建"菜单命令或按 Ctrl+N 键(如图 1-1-2 所示)。新 建文件后,再选择"文件"→"另存为"菜单命令(如图 1-1-3 所示)。然后在弹出的"另存为" 对话框中的"保存在"下拉列表框中选择用户已经建立的文件夹,如 E:\C\_programm;再选 择保存类型为"C Files,(\*.c)"或".cpp",接着在"文件名(N):"下拉列表框中输入文件名, 如"test.c"(见图 1-1-4),最后单击"保存"按钮,在 E:\C\_programm 文件夹下就新建了文件 test.c,并显示文件列表窗口、编辑窗口和消息窗口(如图 1-1-5 所示)。这时文件列表窗口显 示文件的路径及文件名,编辑窗口和消息窗口均为空。

|                        |                                                   | T C-Free 3.5                                                                    | - D                                                                                                    |
|------------------------|---------------------------------------------------|---------------------------------------------------------------------------------|----------------------------------------------------------------------------------------------------|
| ē(S) 查看(V)             | )                                                 | 文件(E) 编辑(E)                                                                     | 搜索                                                                                                    |
| Ctrl+N                 |                                                   | □ 新建 (R)                                                                        |                                                                                                    |
| <sup>r∿</sup> Ctrl+0 - | H I                                               | 打开(\$)                                                                          |                                                                                                    |
| Ctrl+S                 |                                                   | □                                                                               |                                                                                                    |
|                        |                                                   | 另存为(U)                                                                          |                                                                                                    |
| Et+Ctrl+S              |                                                   | 🕼 全部保存(V)                                                                       | Shi f                                                                                                    |
| •                      |                                                   | 导出(%)                                                                           |                                                                                                    |
| •                      |                                                   | 量近打开的工程                                                                         | 昰(X)                                                                                                    |
| →                      |                                                   | 最近打开的文化                                                                         | #(Υ)                                                                                                    |
|                        |                                                   |                                                                                 |                                                                                                    |
|                        | (S) 查看(U)<br>Ctrl+N<br>Ctrl+O<br>Ctrl+S<br>Ctrl+S | ★ (5) 查看(火) ★ Ctrl+N ★ Ctrl+S Et+Ctrl+S ★ + + + + + + + + + + + + + + + + + + + | Ctrl+X<br>℃ Ctrl+0<br>Ctrl+S<br>Ctrl+S Ctrl+X<br>℃ Ctrl+S Ctrl+S< |

(4)编辑和保存。在编辑窗口中输入源程序或在编辑窗口右击,在弹出的菜单中选择 "插入代码模板"→C template 命令(如图 1-1-6 所示),会在编辑区产生如下代码:

```
#include <stdio.h>
int main(int argc, char * argv[])
{
    return 0;
}
```

修改以上代码,在语句"return 0;"的上面插入语句"printf("This is a C program.\n");",并 删除 main 函数括号中的参数(如图 1-1-7 所示),然后选择"文件"→"保存"菜单命令,也可

| Save C:\PRO  | GRA~1\C-FREF | E~1.5\temp\Un   | titled1.cp | o ≜s  | ?×    |
|--------------|--------------|-----------------|------------|-------|-------|
| 保存在 (L):     | C_programm   |                 | •          | ~ È ở |       |
| D            |              |                 |            |       |       |
| 我我们的又怕       |              |                 |            |       |       |
| 桌面           |              |                 |            |       |       |
| 我的文档         |              |                 |            |       |       |
| 我的电脑         |              |                 |            |       |       |
| 「「「金田」       |              |                 |            |       |       |
| 1 3.22 49/13 |              |                 |            |       |       |
|              | 文件名 (M):     | test. c         |            | •     | 保存(S) |
|              | 保存类型 (1):    | C Files, (*. c) |            | •     |       |

#### 图 1-1-4 文件另存

| S C-Free 3.5 - [E:\C_programm\ | :est.c]                  | - OX |
|--------------------------------|--------------------------|------|
| 文件(E) 编辑(E) 搜索(S) 查看(V) 工程(E   | )构建也调试(D)工具(D)窗口(W)帮助(H) | ×    |
| D   🖉 • 🗗   🤁 🖬 🖉   X 🖻 🖻      | ,   ∽                    |      |
| E:\C_programm\test.c           |                          | ~    |
| 文件列表窗口                         | 编辑窗口                     |      |
|                                |                          | ~    |
|                                |                          |      |
|                                |                          |      |
| <u></u>                        | •                        | Þ    |
| 1 : 1 已修改 插入                   | 消息窗口                     | 1    |

图 1-1-5 新建 C 语言源程序后的界面

| Si C-Free 3.5 - [E:\C_programm\ | test.c]                                          |                                  |           |     | × |
|---------------------------------|--------------------------------------------------|----------------------------------|-----------|-----|---|
| 文件(F) 编辑(E) 搜索(S) 查看(V) 工程(     | 2) 构建(B) 调试(D) 工具(T) 窗口(W                        | ) 帮助(1)                          |           |     | × |
| ÌD ☞·♡ 號∎Ø X ħê                 | 1  2 2 2 1 4 4 4 3 1 1 1 1 1 1 1 1 1 1 1 1 1 1 1 | -%×× ++                          | > 🔳 📑 🛗 🗐 | Ø ? |   |
| E:\C_programm\test.c            | 白 关闭                                             |                                  |           |     | ^ |
|                                 | メ 剪切 Ctrl+X<br>Po 毎期 Ctrl+C                      |                                  |           |     |   |
|                                 | al 支前 Ctr1+V                                     |                                  |           |     |   |
|                                 | •                                                |                                  |           |     |   |
|                                 | *{}运行到光标处 Ctrl+F8                                |                                  |           |     |   |
|                                 | 全部选定 Ctrl+A<br>振入 (空母) 振 (た)                     | C templete                       | 1         |     |   |
|                                 | /**/                                             | C++ template1                    |           |     |   |
| ▶ 文件列表 ◆ 函数列表 《                 | Uncomment Block(/**/)                            | C++ template2<br>Function Header |           | >   |   |
| ×                               | Uncomment Lines(//)                              | Module Header<br>do. while.      |           |     | _ |
|                                 |                                                  | for {}                           |           |     |   |
|                                 |                                                  | 11<br>ifelse                     |           |     |   |
| <u> </u>                        | •                                                | switchcase                       |           |     | Þ |
| 1 : 1 已修改 插入                    |                                                  |                                  |           |     | 1 |

图 1-1-6 插入临时代码

以按 Ctrl+S 键或单击工具栏上的"保存"按钮来保存源程序。

| ST C-Free 3.5 - [E:\C_progr            | ann\test.c]                                                                                             |        |
|----------------------------------------|----------------------------------------------------------------------------------------------------|--------|
| 文件(E) 编辑(E) 搜索(S) 查看(V)                | 工程(P) 构建(B) 调试(D) 工具(T) 窗口(W) 帮助(H)                                                                     | ×      |
| D 😂 • 😬 📑 🖬 🕼 🕹                        | ⓑⓑ ◇ ▲ ☆ ☆ ☆ ☆ ☆ ★ ◆ ◆ ▷ = फ़ फ़ ! 말 씐   ⊘                                                              | ?      |
| E:\C_programm\test.c                   | <pre>1 #include <stdio.h> 2 int main() 3 { printf("This is a C program.\n") 4 return 0;</stdio.h></pre> | ;      |
| ○ 文件列表 ○ 函数列表 ○                        | 5 }<br>6                                                                                                | ×<br>× |
|                                        |                                                                                                    |        |
| \ <b>約建 /(文件中重找</b> /<br>3 : 39 已修改 插入 |                                                                                                    |        |

图 1-1-7 编辑源程序

(5)编译。选择"构建"→"编译 test.c"菜单命令或按 F11 键或单击工具栏上的"编译" 按钮进行编译(如图 1-1-8 所示)。系统在编译前自动将程序保存,然后开始编译,并在消息 窗口中显示编译信息(如图 1-1-9 所示)。在图 1-1-9 所示的消息窗口中出现的"0 个错误,0 个警告"表示编译成功,没有发现(语法)错误和警告,并生成了目标文件 test.o。

| S C-Free 3.5 - [E:\C_programm\te | est.c]                                      |                     |
|----------------------------------|---------------------------------------------|---------------------|
| 文件(E) 编辑(E) 搜索(S) 查看(V) 工程(P)    | 构建(B)调试(D) 工具(T) 窗口(W) 帮助(H)                | ×                   |
|                                  | ▶ <b>构建并运行 (V) F5</b><br>● 停止运行 (#) Ctrl+F5 |                     |
| E:\C_programm\test.c 2 1         | 副编译 test.c(T) F11<br>构建 test.c              | "编译" 按钮             |
| 3 {                              | ■1 内建工程(X) Ctrl+F11 参数(Y)                   | s a C program.\n"); |
| 5 }                              | 设置 (Z)<br>当前构建配置 (Debug/Release) (D)        | ×                   |
| x                                |                                             |                     |
| ↓ 約建/文件中查找/                      |                                             | Þ                   |
| 5:2]已修改 插入                       | 编译 test.c                                   |                     |

图 1-1-8 编译源程序

注意:如果显示错误信息,说明程序中存在语法错误,必须改正。编译有错误,可以双 击提示的错误信息,则在源程序中高亮显示错误行,此时应该检查高亮显示所在行或前面行 的程序,找出错误并改正。另外,有时一个简单的语法错误,编译系统可能会提示多条错误 信息。此时要找出第一条错误信息,改正后重新编译;再找出重新编译后的第一条错误信 息,改正后重新编译;依次找出其他错误并改正,直到没有发现错误并能生成目标文件为止。 如果显示警告信息,说明这些错误并未影响目标文件的生成,但通常也应该改正。

(6) 连接。选择"构建"→"构建 test.c"菜单命令,开始连接,并在消息窗口中显示连接 信息(如图 1-1-10 所示)。在图 1-1-10 的消息窗口中出现的"0 个错误,0 个警告"表示连接 成功,并生成了可执行文件 text.exe。

(7) 运行。选择"构建"→"构建并运行"菜单命令或按 F5 键或单击工具栏上的"运行" 按钮(如图 1-1-11 所示),自动弹出运行窗口(如图 1-1-12 所示),显示运行结果"This is a C

| S C-Free 3.5 - [E:\C_programm\test.c]                                                                                                    |          |
|----------------------------------------------------------------------------------------------------|----------|
| 文件(E)编辑(E)搜索(S)查看(V) 工程(E) 构建(E) 调试(E) 工具(E) 窗口(W) 帮助(H)                                                                                                    | ×        |
| ▏D▕☞▾◰▝ë ◨∅▏炎 ▫▫ @▎∽ ◡│ぬぶ 꽈嘛▎≁▾% 淋 ← → │▷ = D; ;; Iù ⊕│ � ? │                                                                                                    |          |
| + #include <stdio.h></stdio.h>                                                                                                    | ~        |
| 2 int main()                                                                                                    |          |
| <pre>3 { printf("This is a C program.\n");</pre>                                                                                                    |          |
| 4 return 0;                                                                                                    |          |
| 5 }                                                                                                    |          |
| 6                                                                                                    |          |
|                                                                                                    |          |
|                                                                                                    | >        |
| A 正在编译 E:\C_programm\test.c                                                                                                    |          |
| 完成编译 E:\C programm\test.c: 0个错误.0个警告                                                                                                    |          |
| 生成 E:\C_programm\test.o                                                                                                    |          |
|                                                                                                    |          |
|                                                                                                    | <u> </u> |
|                                                                                                    |          |
| 图 1-1-9                                                                                                    |          |
|                                                                                                    |          |
| $\mathbf{H}$ C-Free 3.5 - [E:\C_programm\test.c]                                                                                                    |          |
|                                                                                                    | X        |
|                                                                                                    | ~        |
| — ≦ E:\C_programm\\est.c                                                                                                    |          |
|                                                                                                    |          |
| (1) $(1)$ $(1)$ |          |
| 4 参数(Y)<br>[1] 设置(Z)                                                                                                    |          |
| 」<br>当前构建配置 (Debug/Release) (D)                                                                                                    |          |
|                                                                                                    |          |
|                                                                                                    | ~        |
|                                                                                                    | >        |
| TLL社物体にい_programmvescc<br>TTL社物体になる                                                                                                    |          |

图 1-1-10 连接成功并产生运行文件

•

插入

\**构建** / 文件中查找 /

6 : 5

program."。其中"Press any key to continue"是系统自动加上的,提示用户可以按任意键退 出运行窗口,返回到 C-Free 3.5 编辑窗口。单击工具栏的"停止运行"按钮(如图 1-1-13 所 示),或按 Shift+F5 键,或直接单击运行窗口控制按钮中的"关闭"按钮(即图 1-1-12 中鼠标 指针所指处),都可关闭运行窗口。

| GC-Free 3.5 - [E:\C_programm\te                                                                           | est.c]                                                                                                    |                                                        |
|----------------------------------------------------------------------------------------------------|----------------------------------------------------------------------------------------------------|--------------------------------------------------------|
| 文件(F) 编辑(E) 搜索(S) 查看(V) 工程(P)                                                                             | 构建(B) 调试(D) 工具(T) 窗口(W) 帮助(H)                                                                                                    | ×                                                      |
| C → C → C → C → C → C → C → C → C →                                                                       | ▶         特連并运行 (Y)         F5           ●         停止运行 (F)         ℃ ctrl+F5           ●         ・         ●           ●         ・         ●           ●         ・         ●           ●         ・         ●           ●         ・         ●           ●         ・         ●           ●         ●         ●           ●         ●         ●           ●         ●         ●           ●         ●         ●           ●         ●         ●           ●         ●         ●           ●         ●         ●           ●         ●         ●           ●         ●         ●           ●         ●         ●           ●         ●         ●           ●         ●         ●           ●         ●         ●           ●         ●         ●           ●         ●         ●           ●         ●         ●           ●         ●         ●           ●         ●         ●           ●         ●< | ← →   ▶ = 趾 融 图 ④ 多 ?<br>"运行"按钮<br>5 a C program.\n"); |
| ■ 正在編译 E-VC_programm/test.c<br>正在连接<br>完成构建 E-VC_programm/test.c. 0 个错误。0 个署<br>生成 E-VC_programm/test.exe | *告<br>                                                                                                    | 50                                                     |

图 1-1-11 运行程序

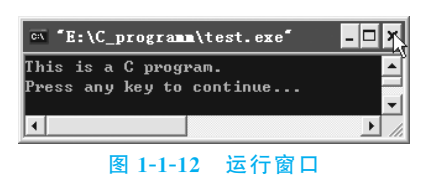

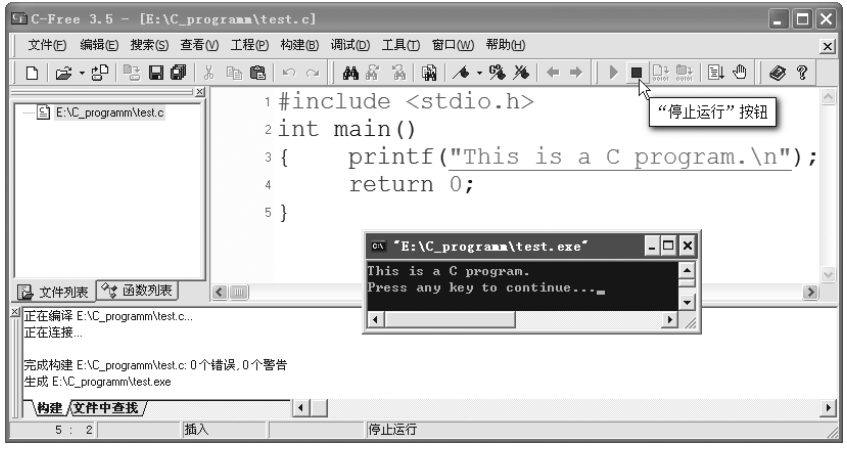

图 1-1-13 关闭运行窗口

(8) 关闭文件。单击工具栏上最右端的"关闭窗口"按钮(如图 1-1-14 所示),即可关闭 当前文件 test.c。

| S C-Free 3.5 - [E:\C_programm\test.c]                                            | - DX     |
|----------------------------------------------------------------------------------|----------|
| 文件 E) 编辑 E) 搜索 S) 查看 W 工程 (P) 构建 B) 调试 (D) 工具 (D) 窗口 (W) 帮助 (D)                  | ×        |
| ▋▋▆▾₽▐▋▋▓▕▓▝▆▝▋▝♀○▏▓▓▓▏★▾▓▓▎ቚ⇒▕▷▕▌▓▓▌▟▏▓                                         |          |
| 1 #include <stdio.h></stdio.h>                                                   | <u>^</u> |
| 2 int main()                                                                     |          |
| <pre>3 { printf("This is a C program.\n")</pre>                                  | ;        |
| 4 return 0;                                                                      |          |
| 5 }                                                                              | ~        |
| ◎ 文件列表 ◎ 函数列表                                                                    | >        |
| <sup>凶</sup> 正在编译 E:VC_programm/Vest.c<br>一下本注接                                  |          |
|                                                                                  |          |
| 元kt/W/建 E:VL_programm Viest.c: U 1 / 確決, U 1 警告<br>   生成 E:VL_programm Viest.exe |          |
| <u></u>                                                                          | Þ        |
| 5: 2 已修改 抵入 关闭当前编辑窗口                                                             | 11       |

图 1-1-14 关闭当前文件 test.c

(9) 查看 C 语言源程序、目标文件和可执行文件的存放位置。经过编辑、编译、连接和运行后,在文件夹 E:\C\_programm 中存放着相关文件,即源程序文件test.c、目标文件 test.o 和可执行文件 test.exe(如图 1-1-15 所示)。

(10) 打开文件。如果要再次打开 C 语言源程序文件,可以选择"文件"→"打开"菜单命 令或按 Ctrl + O 键,在弹出对话框的"查找范围"下拉列表框中选择文件夹 E:\C\_ programm,然后选择文件 test.c,并单击"打开"按钮;或在文件夹 E:\C\_programm 中直接 双击文件 test.c,都可再次打开源程序文件 test.c。

#### 2. 调试样例 2

改正下列程序中的错误。在屏幕上显示短句"This is a C program."。 有错误的源程序 error1\_1.c:

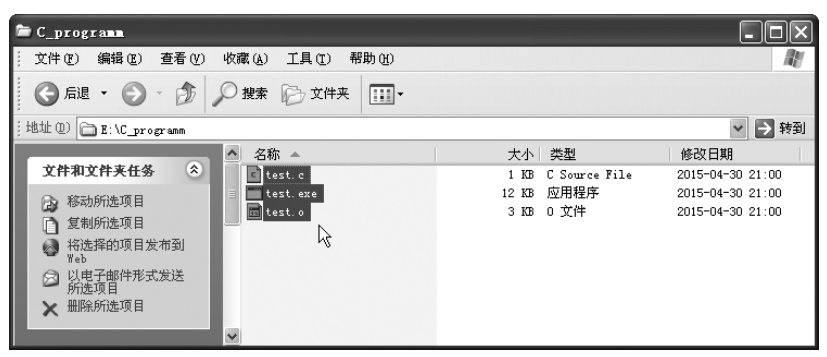

图 1-1-15 文件夹 E:\C\_programm

```
#include <stdio.h>
int mian()
{    printf(This is a C program.\n")
    return 0;
}
```

(1)编辑。按照"1.调试样例 1"小节中介绍的步骤(10),打开源程序 error1\_1.c;或按照 调试样例 1 的方法新建一个文件并输入程序 error1\_1.c。

(2)编译。选择"构建"→"编译 error1\_1.c"菜单命令,开始编译。编译后,消息窗口中显示"2个错误,0个警告"。

(3) 找出错误。在消息窗口双击第一条出错信息,编辑窗口的源程序中就会高亮显示错误行(如图 1-1-16 所示)。一般在高亮显示所在行或前面行,可以找到出错语句。图 1-1-16 中高亮显示的是源程序的第 3 行,其对应的消息窗口中显示"unterminated string or character constant",出错信息指出字符串或字符常量缺少结束符。出错的原因是使用字符串或字符常量缺少配对的引号,应检查所有字符串是否都使用了成对的双引号,所有字符常量是否都使用了成对的单引号。仔细观察后,发现 This 字符串前少了一个前双引号。

|                                                                 | rogramm\error1_1.c]                                          |   |
|-----------------------------------------------------------------|--------------------------------------------------------------|---|
| 文件(E) 编辑(E) 搜索(S) 查看                                            | 1℃ 工程 20 构建 18 调试 12 □ 11 □ 11 11 11 11 11 11 11 11 11 11 11 | × |
| D 🗳 • 🖑 📑 🖬 🕼                                                   | » ⓑ ⓑ ▷ ∽ │ Ă Ă Ă   翰   ▲ • % ≫   ← → │ ▷ = 맖 朏   ⊎ ⊕ │ � ?  |   |
| E:\C. programm\test.c                                           | <pre>#include <stdio.h></stdio.h></pre>                      | ~ |
| E:\C_programm\error1_1.c                                        | <pre>2 int mian()</pre>                                      |   |
|                                                                 | <pre>3 { printf(This is a C program.\n")</pre>               |   |
|                                                                 | 4 return 0;                                                  |   |
|                                                                 | 5 }                                                          |   |
|                                                                 | 6                                                            |   |
|                                                                 | 7                                                            |   |
|                                                                 |                                                              |   |
|                                                                 |                                                              | ~ |
| 🔁 文件列表 😚 函数列表                                                   |                                                              | > |
| 一正在编译 E:\C_programm\error1_1.<br>Errorl E:\C_programm\error1_1. | C                                                            |   |
| [Error] E:\C_programm\error1_1.c:3:                             | possible real start of unterminated constant                 |   |
| 完成编译 E:\C_programm\error1_1.                                    | c:2个错误,0个警告                                                  |   |
| 物理 (并供由本任 /                                                     |                                                              | N |
| 」) ( <del>19年/王田平里孫</del> /<br>3:1 插/                           | λ 消息窗口                                                       |   |

图 1-1-16 程序 error1\_1.c 编译产生的错误提示信息

(4) 改正错误。在 This 前加上前双引号。

(5) 重新编译。因为有些错误往往是前一处错误引起的,所以修改程序错误时,最好先 修改第一处错误,且修改后要重新编译。重新编译后,消息窗口中显示"1个错误,0个警 告"。双击消息窗口中的错误提示信息"parse error before 'return",则在编辑窗口的源程序 中高亮显示第4行(如图 1-1-17 所示),错误提示信息指出在 return 前有语法错误。仔细观 察,引起错误的原因是 return 前一条语句缺少分号。改正错误,在 return 前一条语句最后 补上一个分号。

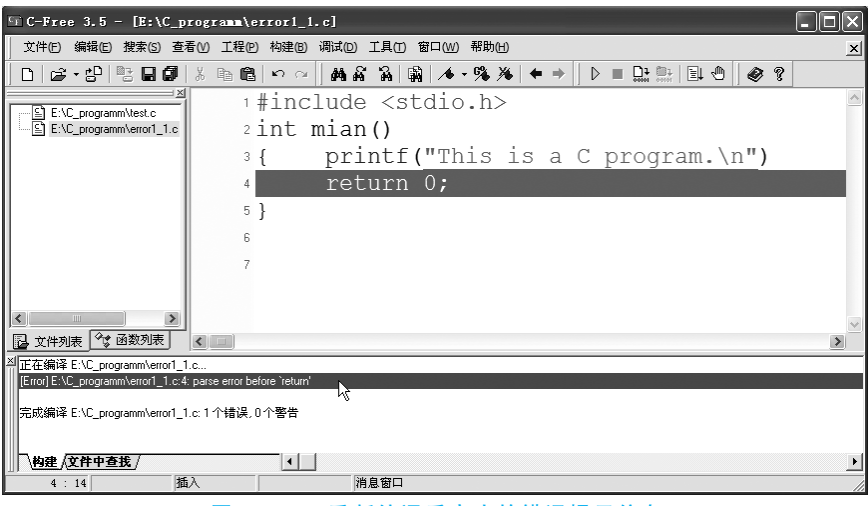

图 1-1-17 重新编译后产生的错误提示信息

(6) 再次编译。消息窗口中显示编译正确。

(7) 连接。选择"构建"→"构建 error1\_1.c"菜单命令,开始连接,并在消息窗口显示连接错误提示信息"undefined reference to 'WinMain@16'"(如图 1-1-18 所示)。错误提示信息指出没有定义参数 WinMain@16,仔细观察后,发现主函数名 main 拼写错误,被误写为 mian。

| ST C-Free 3.5 - [E:\C_prog             | ramm\error1_1.c]                                                                |        |
|----------------------------------------|---------------------------------------------------------------------------------|--------|
| 文件(F) 编辑(E) 搜索(S) 查看(V)                |                                                                                 | ×      |
| 🗍 🗅 🖙 • 🔁 🗏 🖬 🕼 🕺 🕹                    | ⓑⓑ।∽ ∽   #4 & `& `\$\$ / • • \$\$ / • • →   ▷ = □: ::: □: • 0   @ ?             |        |
|                                        | #include <stdio.h></stdio.h>                                                    | ~      |
| E:\C_programm\error1_1.c               | <pre>2 int mian()</pre>                                                         |        |
|                                        | <pre>3 { printf("This is a C program.\n");</pre>                                |        |
|                                        | 4 return 0;                                                                     |        |
|                                        | 5 }                                                                             |        |
|                                        | 6                                                                               |        |
|                                        | 7                                                                               |        |
|                                        |                                                                                 |        |
|                                        |                                                                                 | ~      |
| □ 文件列表 3 函数列表 《                        |                                                                                 | >      |
| 一正在编译 E:\C_programm\error1_1.c<br>元本法法 |                                                                                 |        |
| [Error] C:\PROGRA~1\C-FREE~1.5\min     | gw32\Lib\\libmingw32.a(main.o)(.text+0x8e): undefined reference to "WinMain@16" |        |
| 完成构建 E:\C_programm\error1_1.c: 1       | べ<br>个错误 0个警告                                                                   |        |
|                                        |                                                                                 | N      |
| 3:39 插入                                |                                                                                 | <br>// |

图 1-1-18 连接产生的错误提示信息

(8) 改正错误。把 mian 改为 main 后,重新编译和连接,消息窗口中没有出现错误和警告信息。

(9)运行。选择"构建"→"构建并运行"菜单命令、按F5键或单击工具栏上的"运行"按钮,自动弹出运行窗口(如图1-1-19所示),显示运行结果,按任意键返回。

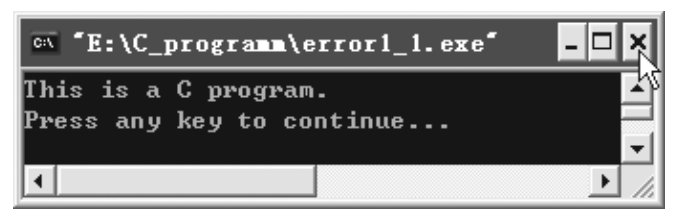

图 1-1-19 改正后的程序 error1 1.c 运行窗口

### 3. 程序修改题

模仿调试样例2的方法,改正下列程序中的错误。在屏幕上显示以下3行信息。

有错误的源程序 error1\_2.c:

```
#include <stdio.h>
int mian()
{ printf("***********\n");
    printf(" Very good! /n")
    printf("*********\n);
    return 0;
}
```

4. 程序设计题

模仿调试样例1的方法,完成下列程序设计题。

(1) 在屏幕上显示短句"One World, One Economic!"。

扩展:如何在屏幕上显示数字、英文字母和汉字等信息?例如"你是住 B 区 8 栋吗?" (2)在屏幕上显示下列网格。

```
+---+
| | |
+---+--+
```

扩展:如何在屏幕上显示自己设计的名片?例如:

```
| My name is XXX |
```

(3) 在屏幕上显示下列由各种字符组成的图案。

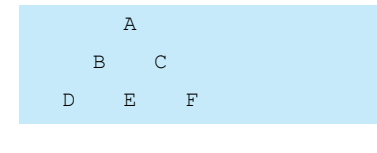

【实验结果和分析】

(1) 将 C 语言源程序、运行结果写在实验报告上。

(2)分析源程序和运行结果,并将遇到的问题和解决问题的方法写在实验报告上。

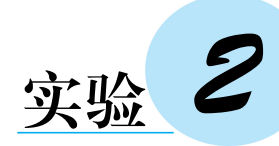

## 熟悉 C 语言的基本元素

【实验目的】

(1) 掌握 C 语言简单数据类型及不同的数据类型之间的转换规则。

(2) 掌握变量和常量的定义与使用。

(3) 掌握 C 语言的运算符及各种运算符运算规则,以及包含这些运算符的表达式。

(4) 掌握输入函数 scanf()和 getchar()、输出函数 printf()和 putchar()的使用,并能调用 C 语言的数学函数。

(5) 掌握 C 程序的基本结构,并能够编程实现简单的数据处理。

(6)掌握使用工具栏进行编辑、编译和运行操作的方法,进一步理解编译错误信息的含义,熟悉简单C程序的查错方法。

## 【实验内容】

#### 1. 调试样例

改正下列程序中的错误。输入华氏温度 f,输出对应的摄氏温度 c。转换公式如下:

$$c = \frac{5 \times (f - 32)}{9}$$

有错误的源程序 error2\_1.c:

```
#include <stdoi.h>
int main()
{ int c;f;
    printf("Enter f:");
    scanf("%d",f);
    c=5*(f-32)/9;
    printf("f=d, c=%d\n,f,c");
    return 0;
}
```

现在介绍使用工具栏上的按钮完成编辑、编译和运行操作。若工具栏上相应的按钮没 有显示,可选择"查看"→"工具条"菜单命令,然后选中相应工具条前的复选框即可显示(如 图 1-2-1 所示)。

(1) 打开文件。单击工具栏上的"打开"按钮,在弹出对话框的"查找范围"下拉列表框 中找到要打开文件的路径,然后双击文件 error2\_1.c,即可打开源程序 error2\_1.c。

(2) 编译。单击工具栏上的"编译"按钮,在消息窗口会出现提示信息(如图 1-2-2 所

| S C-Free 3.5 - [E:\C_programm\2_1.c]                                                                                                    |     | X |
|----------------------------------------------------------------------------------------------------|-----|---|
| 文件 に編辑 に 捜索 () 査看 () 工程 () 构建 (3) 调试 (2) 工具 (1) 窗口 (3) 帮助 (1)                                                                                                    |     | × |
| □       □       □       □       ○       文件列表窗口(?)<br>文件浏览窗口(?)         □       □       □       ○       ○       ○         □       □       □       □       ○       ○         □       □       □       □       ○       ○         □       □       □       □       □       □         □       □       □       □       □       □         □       □       □       □       □       □         □       □       □       □       □       □         □       □       □       □       □       □       □         □       □       □       □       □       □       □       □       □         □       □       □       □       □       □       □       □       □       □       □       □       □       □       □       □       □       □       □       □       □       □       □       □       □       □       □       □       □       □       □       □       □       □       □       □       □       □       □       □       □       □       □ </td <td>≥ ?</td> <td>&lt;</td> | ≥ ? | < |
| 新建     打开     保存       「ASCITIBA/RE (A)」     →     ✓       活言(Y)     →     ✓       「新設工具条(Y)     →       「「「「」」」     (X)       「「」」     (X)       「「」」     (X)       「」」     (X)       「」」     (X)       「」」     (X)       「」」     (X)       「」」     (X)       「」」     (X)       「」」     (X)       「」」     (X)       「」」     (X)       「」」     (X)       「」」     (X)       「」」     (X)       「」」     (X)                                                                                                    |     |   |
| ▲     ▲     ■     □     □     □     □     □     □     □     □     □     □     □     □     □     □     □     □     □     □     □     □     □     □     □     □     □     □     □     □     □     □     □     □     □     □     □     □     □     □     □     □     □     □     □     □     □     □     □     □     □     □     □     □     □     □     □     □     □     □     □     □     □     □     □     □     □     □     □     □     □     □     □     □     □     □     □     □     □     □     □     □     □     □     □     □     □     □     □     □     □     □     □     □     □     □     □     □     □     □     □     □     □     □     □     □     □     □     □     □     □     □     □     □     □     □     □     □     □     □     □     □     □     □     □     □     □     □     □     □     □     □     □     □     □<                                                                                                    |     | > |

图 1-2-1 C-Free 3.5 工具栏和"查看"菜单

示)。双击消息窗口中的第一条出错信息"stdoi.h:No such file or directory",编辑窗口就高 亮显示源程序的第1行,出错信息指出没有 stdoi.h 这样的文件或目录。仔细观察后,发现 错误原因是 stdoi.h 拼写错误,应将它改为 stdio.h。改正后重新编译,在消息窗口会出现新 的提示信息(如图 1-2-3 所示),双击新产生的第一条出错信息"'f'undeclared",编辑窗口会 高亮显示源程序的第3行,出错信息指出变量 f 没有定义,变量必须先定义后使用。仔细观 察后,发现 f 前的分号应该为逗号。将 f 前的分号改为逗号后,重新编译,编译正确。

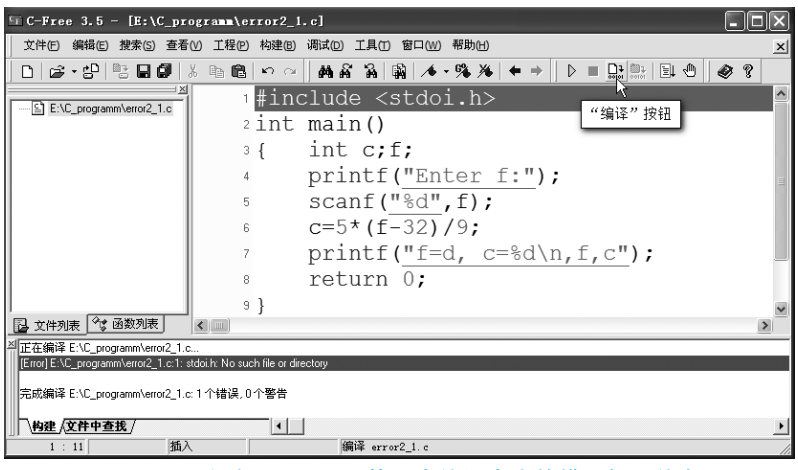

图 1-2-2 程序 error2\_1.c 第一次编译产生的错误提示信息

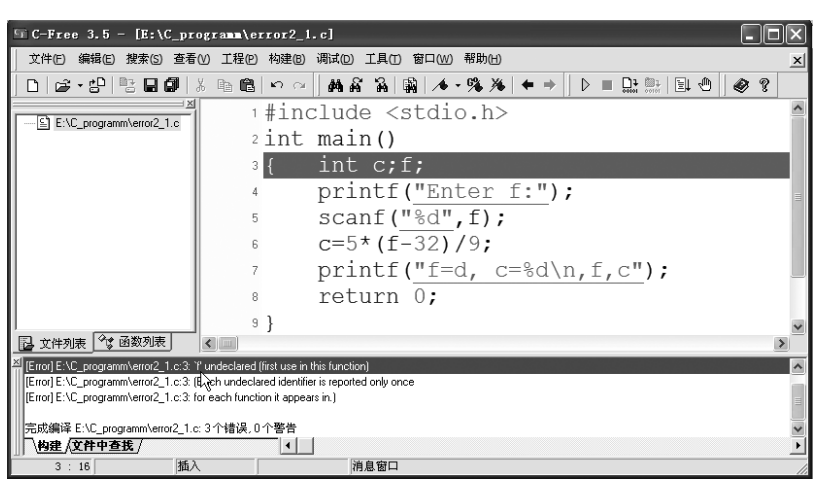

图 1-2-3 程序 error2\_1.c 重新编译产生的错误提示信息

(3) 连接。选择"构建"→"构建 error2\_1.c"菜单命令,开始连接,连接正确。

(4)运行。单击工具栏上的"运行"按钮,在弹出的运行窗口中输入"150"后按 Enter 键,出现系统提示信息(如图 1-2-4 所示),这是地址越界引起的错误。遇到这种现象应该考 虑输入变量 f 的输入格式是否正确,本程序应将输入语句改为"scanf("%d",&f);"。修改 后再运行程序,发现运行结果为: f=d, c=37814104,结果不符合题目的要求,仔细检查源 程序,发现输出函数 printf 中不仅 f=d 的 d 应改为%d,而且 printf 函数中括号内后双引号 (")的位置也错了,应改为"printf("f=%d, c=%d\n",f,c);"。改正后,重新编译、连接和 运行,在弹出的运行窗口中仍然输入"150"后按 Enter 键,显示结果与题目要求的结果一致 (如图 1-2-5 所示)。单击工具栏上的"停止运行"按钮(如图 1-2-1 所示)返回。

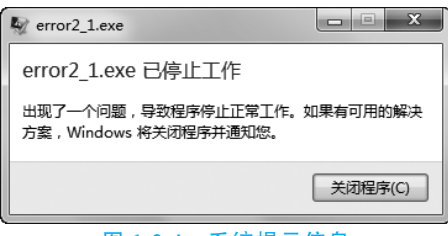

图 1-2-4 系统提示信息

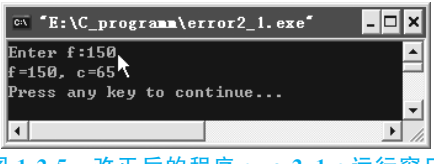

图 1-2-5 改正后的程序 error2\_1.c 运行窗口

#### 注意:

① 输入函数 scanf、输出函数 printf 的输入输出参数必须和格式控制字符串中的格式 控制说明相对应,即它们的类型、个数和位置都要一一对应,且书写形式也要正确。但在 scanf 函数中,输入参数的形式为:变量名前面要用地址符 &,表示变量在内存中的地址,且 变量地址要求有效。

②顺序结构中常出现的错误一般有:变量定义的位置不正确;定义变量的形式不正确,如语句"int c;f;";丢分号、大括号、双引号和单引号等;scanf 函数中少写 &;大小写错误等。

扩展:如果华氏温度和摄氏温度都是双精度浮点型数据,应如何修改程序?

注意:输入 double(双精度浮点)型数据一定要使用格式控制说明符%lf,其中的 l 是 long 的首字母,不是数字 1;但输出 double 型数据使用格式控制说明符%lf 和%f 都可以。

#### 2. 程序修改题

模仿以上调试样例的方法,改正下列程序中的错误。

(1) 计算某个数 x 的平方 y,并分别以 y = x \* x 和 x \* x = y 的形式输出 x 和 y 的值。 请不要删除源程序中的任何注释。

输出样例(假设x的值为3):

9=3 \* 3 3 \* 3=9

有错误的源程序 error2\_2.c.

```
#include <stdio.h>
int main()
{ int y;
   y=x * x
```

```
printf("%d=%d * %d\n",x); / * 输出
printf("d * %d=%d\n",y);
return 0;
}
```

提示:

① 检查 C 语句是否都由分号结束。

② 注释的方法有两种:一种是块注释,必须用/\*和\*/配对使用,二者之间为注释内容,可以包含多行;另一种是行注释,注释范围从//起至换行符止。注释部分的内容均不会 产生目标代码。

③ 变量必须先定义,并经过初始化后才可使用该变量,否则变量值无法预计。

(2) 输入两个实数,计算并显示这两个实数之和的平方根。

有错误的源程序 error2\_3.c:

```
# include < stdio.h>
# include <math>
int main()
{ double x, y, s;
    scanf("%f%f", x, y);
    s=sqrt(x+y);
    printf("s=%f\n,s");
    return 0;
}
```

提示:

① 使用 sqrt 函数计算平方根时,在程序的开头加命令行 # include < math.h > 引入 math.h 头文件。

② 输入 double 型数据使用格式控制说明符 % lf,其中的 l 是 long 的首字母,不是数字 1;但输出 double 型数据使用格式控制说明符 % lf 和 % f 都可以。

③ 在 scanf 函数中括号内变量 x、y 的前面,要用地址符 &,表示变量在内存中的地址。

④ 注意 printf 函数中括号内双引号的位置。

(3) 输入摄氏温度 c,输出对应的华氏温度 f。转换公式如下:

$$f = \frac{9}{5} \cdot c + 32$$

有错误的源程序 error2\_4.c:

```
#include < stdio.h>
int main()
{    double c=0, F=0;
    printf("Enter c:");
    scanf("%lf",c);
    f=(9/5) • c+32;
    print("c=%lf,f=%lf\n,c,f");
    return 0;
}
```

#### 提示:

① C 语言是区分大小写的。

- ② C语言表达式中的乘号必须用"\*"表示。
- ③ 使用输入输出函数时,各参数的书写形式要正确。
- ④ 两个整型数相除,其运算结果也是整型。

#### 3. 程序填空题

注意: 下列程序中标有①②③④的部分为需要填空的部分。在填空时,先删除填空标志,再根据程序功能填空,然后调试运行程序。在本书的所有程序填空题中,都遵循这一规定。

完善下列程序。将输入的角度转换成弧度。

有待完善的源程序 fill2\_1.c:

```
#include <stdio.h>
    ①
    int main()
{    int degree;
    float radian;
    printf("Enter degree:");
    ②
    iradian=PI * degree/180;
    printf("\n_③_degrees equal to ④_radians.\n", degree, radian);
    return 0;
}
```

提示:圆周率 π 在 C 语言中是不合法的标识符,必须定义符号常量(如 PI)或直接用 3.1415926 代表圆周率;注意输入输出函数的使用。

#### 4. 程序设计题

(1) 编写程序输出  $5\sin 60^{\circ} + 12.5 \times 3.4 + \sqrt{16.88}$  的值。

要求:不使用变量。

(2) 输入两个整数,计算并输出这两个数的和、差、积、商、余数和平均值。

要求:

① 输入数据前,给出输入提示信息;输入数据占一行,由两个整数组成,数据之间用一 个空格隔开。

② 输出为 5 行,分别输出这两个数的和、差、积、商、余数和平均值(取整数部分),并以 算术的形式显示。

**扩展**:如果输入的两个数是 double 型数据,应如何修改程序?题目的要求都能达 到吗?

(3) 输入两个点坐标(x1,y1)和(x2,y2),计算并输出两点间的距离。

要求:

① 输入数据前,给出输入提示信息;输入数据占一行,由 4 个 double 型数据组成,分别 表示为 x1、y1、x2、y2,数据之间用一个空格隔开。

② 输出为一行,并有输出说明,且结果保留两位小数。

提示: printf 函数的格式控制说明符%f 指定以小数形式输出 double 型数据(保留 6 位 小数), 而%.2f 则指定输出时保留两位小数。

#### 实验 2 熟悉 C 语言的基本元素 -

15

(4) 当 n 为 152 时,计算并输出 n 的个位数字 d1、十位数字 d2 和百位数字 d3 的值。

要求:输出样例为"整数 152 的个位数字是 2,十位数字是 5,百位数字是 1."。

提示: n 的个位数字 d1 的值是 n%10,十位数字 d2 的值是(n/10)%10,百位数字 d3 的 值是 n/100。

扩展:

① 逆序输出任意一个三位正整数的每一位数字,应如何实现?

② 如果 n 是任意一个四位正整数,如何求出它的每一位数字?

③ 输入一个五位正整数,分解出它的每位数字,并将这些数字间隔 3 个-的形式输出。 例如,输入 12345,则输出 1---2---3---4---5。应如何实现?

(5) 输入一个正整数 n(n 表示分钟数),通过程序实现把 n 分钟用小时和分钟显示。

要求:

① 输入数据前,给出输入提示信息。

② 输出为一行,并有输出说明,例如,输入"500",则输出"500 minutes:8 hours and 20 minutes."。

(6) 输入两个实数 r 和 h, 计算并输出以 r 为底面半径以 h 为高的圆柱体的体积(体积=底面积×高, 底面积= $\pi r^2$ )。

要求:

① 输入数据前,给出输入提示信息;输入数据占一行,由两个 double 型数据组成,数据 之间用一个空格隔开。

② 输出为一行,并有输出说明,且结果保留两位小数。

③调用数学函数 pow()求幂。

④ 定义符号常量 PI 代表圆周率。

(7)用 getchar 函数读入两个字符给变量 c1、c2,然后分别用 putchar 函数和 printf 函数 输出这两个字符。并思考以下问题:

① 变量 c1、c2 应定义为字符型还是整型? 或二者皆可?

② 要求输出 c1 和 c2 值的 ASCII 码,应如何处理? 用 putchar 函数还是 printf 函数?

③ 整型变量与字符型变量是否在任何情况下都可以互相代替?例如,"char c1,c2;"与 "int c1,c2;"是否无条件等价?

要求:

① 输入数据前,给出输入提示信息;输入数据占一行,由两个字符型数据组成,两个数据之间无任何符号。

② 输出为两行,分别用 putchar 函数和 printf 函数输出 c1、c2 这两个字符,并有输出 说明。

注意: 在用连续两个 getchar 函数输入两个字符时,只要输入了"a"后按 Enter 键,系统 就会认为用户已经输入了两个字符。所以应当连续输入"ab"后再按 Enter 键,这样就保证 了 c1 和 c2 分别得到字符 a 和 b。

(8) 输入两个数字字符并分别存放在字符型变量 a 和 b 中,通过程序将与这两个字符 对应的数字相加后输出。例如,输入字符型数字 7 和 5,输出的则是整型数 12。

16

要求:

① 输入数据前,给出输入提示信息。

② 通过 scanf 函数或 getchar 函数输入字符型变量 a、b 的值,输入数据占一行,由两个 字符型数据组成,字符数据之间无任何符号。

③ 输出为一行,并要求输出求和算术式,例如,输出"7+5=12"。

提示:通过"数字字符-10"得到对应数字。

扩展:将连续输入的4个数字字符拼成一个整型的数值。如输入4个字符分别是'1'、'2'、'4'、'8',应该得到一个整型数值1248。应如何编程实现?

(9) 输入两个字符,分别存放在变量 x 和 y 中,通过程序交换它们的值。

要求:

① 输入数据前,给出输入提示信息。

② 通过 scanf 函数或 getchar 函数输入字符变量 x、y 的值,输入数据占一行,由两个字 符型数据组成,两个数据之间无任何符号。

③输出为一行,并有输出说明。

## 【实验结果和分析】

(1) 将 C 语言源程序、运行结果写在实验报告上。

(2)分析源程序和运行结果,并将遇到的问题和解决问题的方法写在实验报告上。

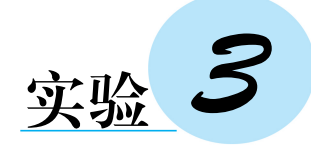

## 分支结构程序设计

【实验目的】

(1) 掌握 C语言关系运算符和关系表达式、逻辑运算符和逻辑表达式的使用。

(2) 熟练掌握各种类型 if 语句的使用方法。

(3) 掌握 switch 语句以及其中的 break 语句的使用方法。

(4) 掌握条件运算符和条件表达式的使用。

(5)掌握基本输入输出函数的使用,能正确调用C语言提供的数学函数(math.h)和常用字符函数(ctype.h)。

(6) 掌握简单的单步调试、断点调试和使用 Debug 工具栏调试程序的方法。

### 1. 调试样例

使用单步调试、断点调试和 Debug 工具栏调试程序的方法,改正下列程序中的错误。 输入参数 *a*、*b*、*c*,求一元二次方程 *ax*<sup>2</sup>+*bx*+*c*=0 的根。

有错误的源程序 error3\_1.c:

```
#include <stdio.h>
#include <math.h>
int main()
{ double a, b, c, d;
  printf("Enter a, b, c:");
  scanf("%f%f%f",&a,&b,&c);
  d=b * b-4 * a * c;
                           /*调试时设置断点*/
  if(a=0)
   { if(b==0)
     { if(c==0)
           printf("参数都为 0,方程无意义!\n");
       else
           printf("a和b为0,c不为0,方程不成立\n");
     }
     else
        printf("x=0.2f\n", -c/b);
  }
  else
                             /*调试时设置断点*/
     if(d \ge = 0)
```

```
{ printf("x1=%0.2f\n", (-b+sqrt(d))/(2*a));
 printf("x2=%0.2f\n", (-b-sqrt(d))/(2*a));
}
else
{ printf("x1=%0.2f+%0.2fi\n", -b/(2*a), sqrt(-d)/(2*a));
 printf("x2=%0.2f-%0.2fi\n", -b/(2*a), sqrt(-d)/(2*a));
}
return 0; /* 调试时设置断点*/
```

(1) 打开源程序 error3\_1.c,对程序进行 编译和连接,没有出现错误和警告信息。但 运行程序时,在弹出的运行窗口中输入 a、b、c 的值(2.1 8.9 3.5)后按 Enter 键,发现运行结 果(如图 1-3-1 所示)显然错误,说明程序存在 逻辑错误,需要调试修改。

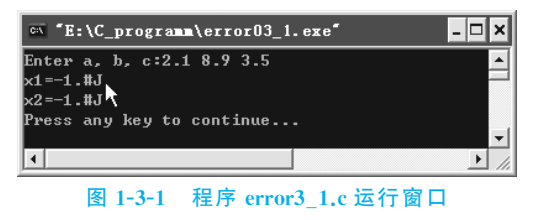

(2) 调试步骤如下。

首先介绍断点的使用。断点的作用就是使程序执行到断点处暂停,用户可以观察当前 变量或表达式的值。要设置断点,最方便快捷的方法是将鼠标指针移到代码区中某一条代 码的左边(灰色区域),光标由I字形变成黑色圆形断点形状(如图1-3-2所示),然后单击,看 到红色断点就设置完成。另一种方法是先将光标移到你想要设置的行,然后单击工具栏上 的"设置/取消断点"按钮(如图1-3-2所示)。对于已经设置断点的行,对该行重复进行上面 的设置断点的操作,将取消断点。

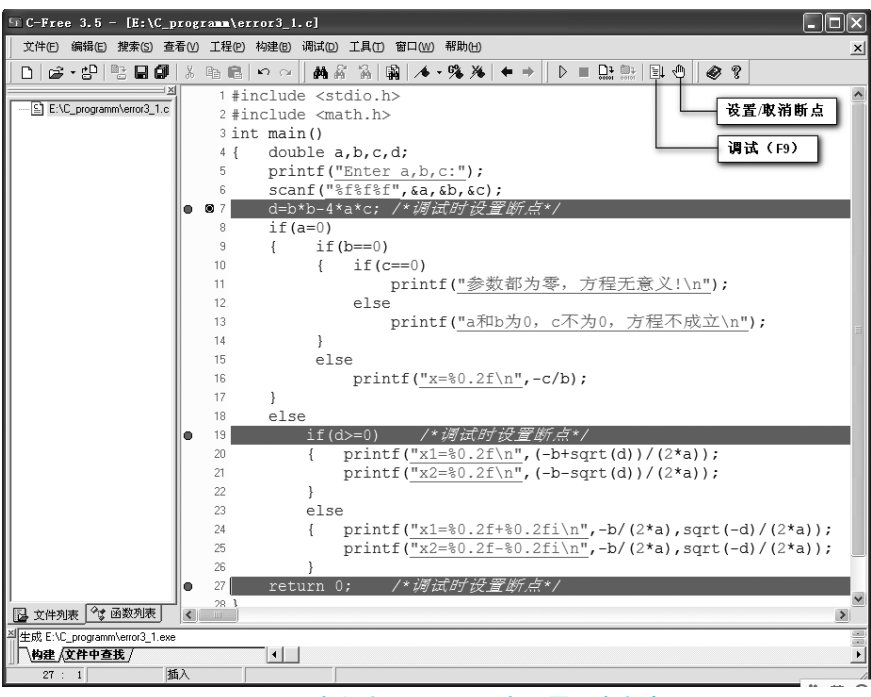

图 1-3-2 在程序 error3\_1.c 中设置 3 个断点

① 调试程序开始,设置3个断点(如图1-3-2所示),具体位置见源程序的注释。

② 单击工具栏上的"调试"按钮或按 F9 键,程序开始调试。一旦程序开始调试,C-Free 会自动显示 Debug 工具栏(如图 1-3-3 所示)。

注意:程序开始调试,执行到某一个断点前,这时"调试"按钮的功能变为"继续"。单击该按钮,程序从该断点处继续执行,直到碰到下一个断点。

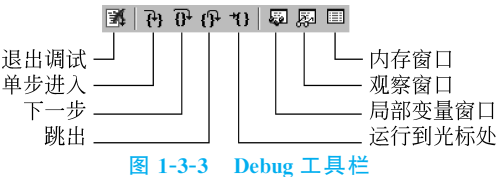

③ 在弹出的运行窗口中输入 a、b、c 的值

(2.1 8.9 3.5)后按 Enter 键,程序执行到并停在第一个断点处,单击 Debug 工具栏上的"局部 变量窗口"按钮(如图 1-3-3 所示),然后在局部变量窗口(如图 1-3-4 所示)中查看变量 a、b、c 的值,此时,这些变量的值与输入的值不一致。由此可知第一个断点处之前肯定有错误发 生,且变量 a、b、c 的取值不正确,应该检查输入函数 scanf 是否正确。仔细检查本程序中的 scanf 函数,发现 scanf 函数中 double 型数据的输入格式控制说明符%lf 错写成%f 了。

| 山上下了 | ζ: main () |                         | × |
|------|------------|-------------------------|---|
| 变量   |            | 值                       |   |
| a    |            | 8.1224284112306676e-298 |   |
| Ь    |            | 1.3906765541095253e-309 |   |
| с.   |            | 8.1219326249016693e-298 |   |
| d    | Ŕ          | -nan(0xfffff0240ff68)   |   |
|      | Č.         |                         |   |
|      |            |                         | Ш |

#### 图 1-3-4 局部变量窗口

注意:当程序处于调试停止状态,局部变量窗口将显示当前运行环境下所有局部变量的值。对于源程序 error3\_1.c 的程序运行状态,有3个局部变量。局部变量窗口如图 1-3-4 所示,其中上下文显示的是当前程序运行的函数环境,包括参数的值。

④ 单击 Debug 工具栏上的"退出调试"按钮(如图 1-3-3 所示)或按 Ctrl+F9 组合键,结束程序调试。然后将本程序中的输入语句改为"scanf("%If%If%If",&a,&b,&c);"。改正后,重新对程序进行编译和连接。再单击工具栏上的"调试"按钮,在弹出的运行窗口中同样输入 a,b,c 的值(2.1 8.9 3.5)后按 Enter 键。程序执行到第一个断点处,同样在局部变量窗口中查看变量 a,b,c 的值。此时,这些变量的值与输入的值一致(如图 1-3-5 所示)。但在图 1-3-5 所示的局部变量窗口中,查看到此时变量 d 的值显然不正确,原因是程序执行到第一个断点处时,断点处的语句并未执行。

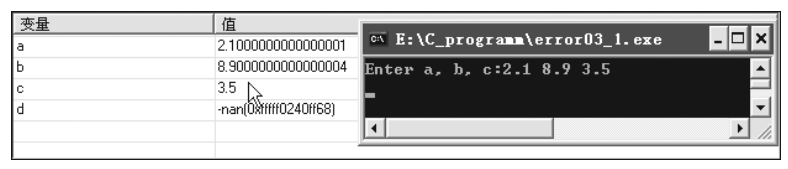

图 1-3-5 局部变量窗口中变量的值与输入的值对照

⑤ 单击 Debug 工具栏上的"下一步"按钮(如图 1-3-3 所示)或按 F8 键后,在图 1-3-6 所示的局部变量窗口中观察到变量 d 的值变为 49.81,此时 d 值是正确的。"下一步"按钮的功能是单步执行,即单击一次执行一行(如图 1-3-6 所示),编辑窗口中的箭头指向某一行,表示程序将要执行该行。单击 Debug 工具栏上的"观察窗口"按钮(如图 1-3-3 所示),即可打